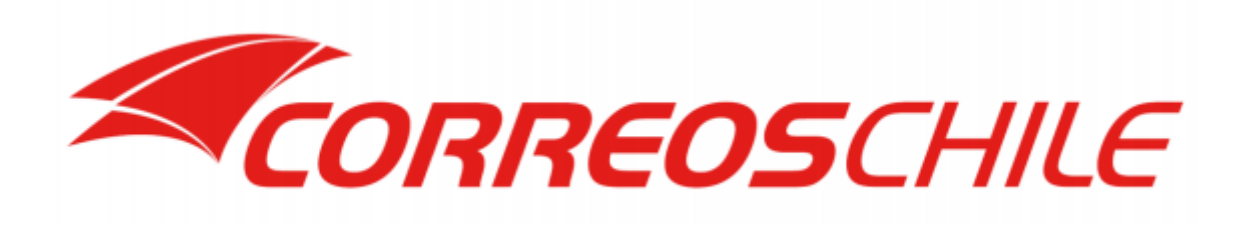

Correos de Chile - Módulo PrestaShop

Manual de Usuario

Versión 1.0.2

05/11/2020

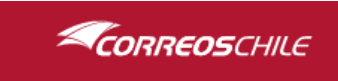

# Contenido

| Requerimientos                                   | 3  |
|--------------------------------------------------|----|
| Instalación                                      | 4  |
| Configuración                                    | 6  |
| 1 - Información de la tienda                     | 6  |
| 2 - Credencial Servicios Web                     | 7  |
| 3 - URL Servicios Web                            | 8  |
| 4 - Configuración Adicional                      | 9  |
| Utilización                                      | 11 |
| Utilización del módulo por usuarios de la tienda | 11 |
| Uso en Carrito de Compra                         | 12 |
| Utilización del Módulo como administrador        | 14 |
| 1 - Búsqueda                                     | 14 |
| 2 – Modificación de orden                        | 15 |
| 3 – Generación de etiquetas                      | 15 |
| 4 - Solicitar Retiro                             | 17 |
| 5 - Generación de Manifiesto                     | 18 |
| 6 – Servicios de Correos de Chile                | 19 |

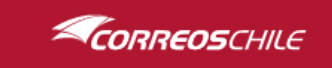

## Requerimientos

Para hacer uso del servicio de envíos de Correos de Chile debes contar con los siguientes requisitos técnicos:

- PHP versión 7.2 o superior.
- El servidor debe tener habilitado el servicio SoapClient para el uso de nuestros Servicios Web.
- PrestaShop 1.7 o superior (Se recomienda versión reciente).
- El módulo está desarrollado en base al tema por defecto, sin embargo, podría ser compatible con otros.

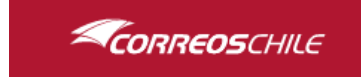

## Instalación

En el escritorio de PrestaShop, ingresa a la sección de módulos y luego a **Module Manager**, verás los que están actualmente instalados. Haz clic en el botón **Subir Módulo** para poder instalar el módulo de Correos de Chile.

| 😨 PrestaShop 🚥          | La Acceso rápido 🕶  | Q, Buscar (p. ej.: re | ferencia de producto, m                                             |                                                                                                    |                     | <ul> <li>Ver mi tienda</li> </ul> | 😳 🖏 (    | Θ 1 |
|-------------------------|---------------------|-----------------------|---------------------------------------------------------------------|----------------------------------------------------------------------------------------------------|---------------------|-----------------------------------|----------|-----|
| «                       | Module Manager / Mó | dulos                 |                                                                     |                                                                                                    |                     |                                   | _        | _   |
| 📌 Inicio                | Gestor de r         | nódulos               |                                                                     |                                                                                                    | 🚯 Subir un módulo   | Or Conectarse a Addons Marketpla  | ce Ayuda | ia  |
|                         | Módulos Alert       | e Actualizar          | iones                                                               |                                                                                                    |                     |                                   |          |     |
| VENDER                  | Modulos             | as Actualizad         | iones                                                               |                                                                                                    |                     |                                   |          |     |
| 📩 Pedidos               |                     | Facebook v F          | Redes sociales                                                      |                                                                                                    |                     |                                   |          |     |
| 🛃 Catálogo              |                     |                       |                                                                     |                                                                                                    |                     |                                   |          |     |
| Clientes                |                     | 19                    | Botón Comprar básico                                                |                                                                                                    |                     |                                   |          |     |
| Servicio al Cliente     |                     |                       | v1.0.1 - de PrestaShop                                              | Aumenta tu tasa de conversion e incrementa tus ventas, genera enlaces y anadelos a tu conten<br>que los visitantes puedan proceder a pasar por caja más fácilmente Leer más                       | iido para           | Configurar 🗸 🗌                    |          |     |
| B Estadisticas          |                     |                       | Determente en entre esté en esté esté esté esté esté esté esté esté |                                                                                                    |                     |                                   |          |     |
| PERSONALIZAR            |                     | <                     | v2.1.0 - de PrestaShop                                              | Displays social media sharing buttons (Twitter, Facebook and Pinterest) on every product page.                                                                                                    | Leer                | Configurar 🗸 🗖                    |          |     |
| 🛸 Módulos 🔷             |                     |                       |                                                                     | más                                                                                                    |                     |                                   |          |     |
| Module Manager          |                     |                       | Enlaces de seguimiento                                              | a través de las redes sociales                                                                                                    |                     |                                   |          |     |
| Catálogo de Módulos     |                     | 205                   | v2.1.0 - de PrestaShop                                              | Permite añadir información en las redes sociales de tu marca Leer más                                                                                                    |                     | Configurar 🗸 🗌                    |          |     |
| 🖵 Diseño                |                     |                       |                                                                     |                                                                                                    |                     |                                   |          |     |
| 💭 Transporte            |                     | Plataformas           | especializadas                                                      |                                                                                                    |                     |                                   |          |     |
| 🖶 Pago                  |                     |                       |                                                                     |                                                                                                    |                     |                                   |          |     |
|                         |                     | No tienes ning        | gún módulo en « Specialized Plat<br>módulos más vendidos de esta c  | forms ».<br>ateorria en la nácina Specialized Platforms                                                                                                    |                     |                                   |          |     |
| 🚱 Advertising           |                     | Descubre los          | induios mas vendidos de esta c                                      |                                                                                                    |                     |                                   |          |     |
|                         |                     | Otro                  |                                                                     |                                                                                                    |                     |                                   |          |     |
|                         |                     | ouro                  |                                                                     |                                                                                                    |                     |                                   |          |     |
| tienda                  |                     |                       | Correos de Chile                                                    |                                                                                                    |                     |                                   |          |     |
| Parámetros<br>Avanzados |                     |                       | v1.0.0a - de Correos de Chile                                       | Ingresa correctamente direcciones desplegando regiones y comunas. Calcula el precio de tus d<br>dependiendo del servicio, origen-destino, peso físico y volumétrico. Así podrás informar la tarif | espachos<br>a en el | Configurar 🗸 🗌                    |          |     |
|                         |                     |                       |                                                                     | momento en el que tu cliente selecciona el tipo de envío (domicilio o sucursales de CorreosChil<br>proceso de venta.                                                                              | e) en el            |                                   |          |     |
| CORREOS DE CHILE        |                     |                       |                                                                     |                                                                                                    |                     |                                   |          |     |
| A                       |                     |                       |                                                                     |                                                                                                    |                     |                                   |          |     |

Lista de módulos instalados de PrestaShop.

| 🛛 😨 PrestaShop 🚥                                                              | La Acceso rápido 👻                  | Q. Buscar (p. ej.: re       | eferencia de producto, m                           |                                                                                                    |                  |                                                      | 💿 Ver mi tienda 🛛 🛔                | P 😵 🛛 |
|-------------------------------------------------------------------------------|-------------------------------------|-----------------------------|----------------------------------------------------|----------------------------------------------------------------------------------------------------|------------------|------------------------------------------------------|------------------------------------|-------|
| ≪ <sup>A</sup>                                                                | Module Manager / Mód<br>Gestor de r | <sup>dulos</sup><br>nódulos | Subir                                              | un módulo                                                                                                    | ×                | 🛆 Subir un módulo                                    | Or Conectarse a Addons Marketplace | Ayuda |
| VENDER<br>Pedidas<br>Fr Cetalogo<br>Clentes<br>Clentes<br>Servicio al Cliente | Módulos Alert                       | Actualizad                  | iones ,                                            | Arrastra el archivo del módulo aquí o selecciona el archivo<br>for fore, subs subseners un archivo al mante torega, en formas, ajo a teribal (zer, terago el agredado en del mante) e communito. | d). El           | Subir un módulo<br>Acciones agrupadas<br>Desinstalar |                                    |       |
| Estadúticas  FERSONALIZAR  Módulos  Module Manager                            |                                     | Administrac                 | ión<br>Bienvenido                                  |                                                                                                    |                  |                                                      |                                    |       |
| Catallogo de Módulos                                                          |                                     |                             | Boletín<br>v2.0.2 - de PrestaShop                  | Anade una pestaña con un gráfico que muestra los últimos registros produc<br>al Panel de control de Estadísticas. Leer más                                                                       | cidos en el bole | tín de noticias                                      | Upgrade V                          |       |
| Internacional     Advertising                                                 |                                     |                             | Búsquedas en la tienda<br>v2.0.1 - de PrestaShop   | Añade una pestaña al Panel de control de Estadísticas, mostrando qué pala<br>por los visitantes de tu tienda. Leer más                                                                           | bras clave han s | ido buscadas                                         | Desactivar 🗸                       |       |
| CONFIGURAR<br>Parámetros de la<br>tienda                                      |                                     | 200                         | Cantidades disponibles<br>v2.0.0 - de PrestaShop   | Añade una pestaña que muestra la cantidad de productos disponibles para<br>de Estadísticas Leer más                                                                                              | la venta en el P | anel de control                                      | Desactivar 🗸                       |       |
| <ul> <li>Parámetros<br/>Avanzados</li> </ul>                                  |                                     |                             | Catálogo de estadísticas<br>v2.0.1 - de PrestaShop | Añade una pestaña que contiene estadísticas generales sobre tu catálogo e                                                                                                    | n el Panel de Co | ontrol de                                            |                                    |       |

Se desplegará en la pantalla la ventana para adjuntar un archivo, ahí es donde debes subir el archivo previamente descargado desde nuestro sitio.

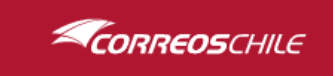

| 🛛 😨 PrestaShop 🚥                             | a Acceso rápido 👻 🔍 Buscar (p. ej.: referencia de producto, | N                                                                                                    |                   |                    | 💿 Ver mi tienda 🛛 🔓                | ° ° • |
|----------------------------------------------|-------------------------------------------------------------|----------------------------------------------------------------------------------------------------|-------------------|--------------------|------------------------------------|-------|
| < <sup>^</sup>                               | Module Manager / Módulos                                    |                                                                                                    |                   |                    |                                    |       |
| nicio هم                                     | Gestor de módulos                                           | Subir un módulo                                                                                                    | ×                 | 🛆 Subir un módulo  | Or Conectarse a Addons Marketplace | Ayuda |
|                                              | Módulos Alertas Actualizaciones                             |                                                                                                    |                   |                    |                                    |       |
| VENDER                                       |                                                             | $\checkmark$                                                                                                    |                   |                    |                                    |       |
| 🐨 Pedidos                                    |                                                             | ;Módulo instalado!                                                                                                    |                   |                    |                                    |       |
| Clientes                                     | Categoría                                                   | Configurar                                                                                                    |                   | Acciones agrupadas |                                    |       |
| Servicio al Cliente                          | Todas las Categorias                                        |                                                                                                    |                   |                    |                                    |       |
| Estadísticas                                 |                                                             |                                                                                                    |                   |                    |                                    |       |
|                                              |                                                             |                                                                                                    |                   |                    |                                    |       |
| PERSONALIZAR                                 | Administración                                              |                                                                                                    |                   |                    |                                    |       |
| 🐅 Módulos 🔷 🔨                                | Pierwanida                                                  |                                                                                                    |                   |                    |                                    |       |
| Module Manager<br>Catálogo de Módulos        | v6.0.0 - de Presta                                          | Ayuda al usuario a crear su primer producto Leer más                                                                           |                   |                    | Upgrade 🗸                          |       |
| 🖵 Diseño                                     | Polotín                                                     |                                                                                                    |                   |                    |                                    |       |
| 🖶 Transporte                                 | v2.0.2 - de Presta                                          | Shop Añade una pestaña con un gráfico que muestra los últimos registros producid                                               | idos en el boleti | in de noticias     | Desactivar 🗸                       |       |
| Pago                                         |                                                             | al Panel de control de Estadísticas. Leer más                                                                                  |                   |                    |                                    |       |
| Internacional                                | Búsquedas e                                                 | n la tienda                                                                                                    |                   |                    |                                    |       |
| <b>.</b>                                     | v2.0.1 - de Presta                                          | Shop Anade una pestana al Panel de control de Estadísticas, mostrando que palabra<br>por los visitantes de tu tienda. Leer más | iras clave han si |                    | Desactivar 🗸                       |       |
| CONFIGURAR                                   | Cantidades                                                  | lisponibles                                                                                                    |                   |                    |                                    |       |
| Parámetros de la<br>tienda                   | v2.0.0 - de Presta                                          | Shop Añade una pestaña que muestra la cantidad de productos disponibles para la<br>de Estadísticas Leer más                    | a venta en el Pa  | inel de control    | Desactivar 🗸                       |       |
| <ul> <li>Parâmetros<br/>Avanzados</li> </ul> | Catálogo de<br>v2.0.1 - de Presta                           | estadísticas<br>Anade una pestaña que contiene estadísticas generales sobre tu catálogo en e                                   | el Panel de Cor   | ntrol de           | Desactivar 🗸                       |       |

Una vez terminada la instalación podrás preparar nuestro módulo haciendo clic en el botón **Configurar** dentro del mismo panel. Puede desactivar el módulo dirigiéndose a **Módulos/Module Manager** luego dar clic en las opciones que entrega PrestaShop.

Para acceder a las configuraciones del módulo puedes acceder dentro de la opción **Module Manager** el módulo haciendo clic en **Configurar**. Con la instalación se agrega un menú con acceso rápido a las configuraciones del módulo

| * Module Man                                                  | ager / Módulos                           |                                                              |                                                                                                    |                                          | 1 |
|---------------------------------------------------------------|------------------------------------------|--------------------------------------------------------------|----------------------------------------------------------------------------------------------------|------------------------------------------|---|
| Pedidos<br>Catálogo Gesto                                     | r de módulos                             |                                                              | 📣 Subir un m                                                                                                    | odulo Ov Conectarse a Addons Marketplace | 1 |
| Clientes Módulos                                              | Alertas Actualizaciones                  | 0                                                            |                                                                                                    |                                          |   |
| stadísticas                                                   | Facebook y Rede                          | s sociales                                                   |                                                                                                    |                                          |   |
| ONALIZAR<br>Módulos                                           | P Bo                                     | tón Comprar básico<br>λ1 - de PrestaShop                     | Aumenta tu tasa de conversión e incrementa tus ventas, genera enlaces y añádelos a tu contenido para<br>que los visitantes puedan proceder a pasar por caja más fácilmente Leer más                                                                                                    | Configurar 🗸                             |   |
| Module Manager<br>Catálogo de Módulos<br>Jiseño               | Bo<br>v2.1                               | tones de compartir en<br>I.û - de PrestaShop                 | redes sociales<br>Displays social media sharing buttons (Twitter, Facebook and Pinterest) on every product page Leer<br>mas                                                                                                    | Configurar 🗸                             |   |
| ransporte<br>ago<br>termacional                               | 21 En                                    | laces de seguimiento a<br>1.0 - de PrestaShop                | t <b>ravés de las redes sociales</b><br>Permite afadir información en las redes sociales de tu marca <u>Leer más</u>                                                                                                    | Configurar 🗸                             |   |
| dvertising                                                    | Plataformas espe                         | ecializadas                                                  |                                                                                                    |                                          |   |
| surar<br>rámetros de la<br>inda                               | No tienes ningún m<br>Descubre los môdul | ódulo en « Specialized Platfo<br>los más vendidos de esta ca | orms ».<br>tegoria en la página <u>Specialized Platforms.</u>                                                                                                    |                                          |   |
| râmetros<br>anzados                                           | Otro                                     |                                                              |                                                                                                    |                                          |   |
| OS DE CHILE<br>inel de<br>infiguraciones<br>iministrar Envios | Co<br>91.0                               | rreos de Chile<br>D.0a - de Correos de Chile                 | Ingresa correctamente direcciones desplegando regiones y comunas. Calcula el precio de tus despachos<br>dependiendo del servicio, orgen-destrino, peso físico y volumietrico. Asi podrás informar la tarifa en el<br>momento en el que tu cliente selecciona el tipo de envio (domicilio o sucursales de CorreosChile) en el<br>proteso de verta: | Upgrade 🗸                                |   |
| figuración de<br>rícios                                       |                                          |                                                              |                                                                                                    |                                          |   |

Lista de módulos instalados.

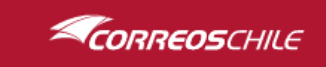

## Configuración

Hay dos formas de acceder al formulario de configuración:

- 1- Desde la lista de módulos instalados, busca el módulo de **Correos de Chile** y haz clic en el link **Configuración**.
- 2- Desde el menú, busca la opción Correos de Chile y haz clic sobre ella.

El formulario de configuración está dividido en 4 partes.

## 1 - Información de la tienda

En esta sección debes completar los datos de tu tienda. En este caso la dirección debe corresponder al lugar donde se realizará el retiro de sus productos por parte de Correos de Chile. Para guardar los cambios realizados desplácese al final del formulario y presione el botón **Guardar**.

| INFORMACIÓN DE LA TIENDA    |                     |
|-----------------------------|---------------------|
| * Nombre Remitente (Tienda) | Correo de chile     |
| * Rut                       | 60503000-9          |
| * Dirección                 | Correos Central 989 |
| * Comuna                    | SANTIAGO 🗸          |
| * Código Postal             | 832351              |
| * Nombre                    | Juan Saavedra       |
| * Teléfono                  | 600950220           |
| * Código Cliente (SAP)      | 88888               |
|                             | Guardar             |

Formulario de configuración del módulo de Correos de Chile, sección Información de la tienda.

Para asegurar que la dirección de su tienda se encuentre correctamente normalizada recomendamos validar su dirección en nuestro sitio web <u>https://www.correos.cl/</u>, menú **¿Qué estás buscando?** Opción **Código Postal**.

El **Código Cliente** debe ser obtenido vía un ejecutivo de ventas, puedes realizar esta solicitud en la siguiente dirección <u>https://www.correos.cl/web/correos-chile-empresas</u> presionando sobre **Solicita un ejecutivo de ventas** aparecerá el formulario para realizar la solicitud.

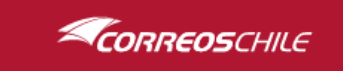

## 2 - Credencial Servicios Web

En esta sección debes completar los datos de tu cuenta para el uso de los servicios web que permitirán conectar tu tienda PrestaShop a nuestros servicios, para solicitar tu credencial primero debes haberte registrado como cliente con uno de nuestros ejecutivos. Para guardar los cambios realizados desplácese al final del formulario y presione el botón **Guardar**.

| CREDENCIAL SERVICIOS WEB |  |         |
|--------------------------|--|---------|
| * Usuario                |  |         |
|                          |  |         |
| * Contraseña             |  |         |
|                          |  |         |
|                          |  | Guardar |

Formulario de configuración del módulo de Correos de Chile, sección Credencial Servicios Web.

La credencial de acceso puede ser solicitada en la siguiente dirección <u>https://www.correos.cl/web/correos-chile-empresas/integracion-ecommerce</u> completando el **Formulario Integración**.

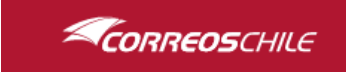

### 3 - URL Servicios Web

En esta sección debes completar las URL de los servicios web provistos por Correos de Chile. Por defecto el módulo aparece con las URL de nuestro ambiente productivo. En caso de necesitar un ambiente de pruebas consulte el **Manual URL-Servicios Web de Integración para módulos**. Para guardar los cambios realizados desplácese al final del formulario y presione el botón **Guardar**.

| 𝗞 URL SERVICIOS WEB |                                                                                                    |
|---------------------|----------------------------------------------------------------------------------------------------|
| * Regiones          | http://b2b.correos.cl/ServicioRegionYComunasExterno/cch/ws/distribucionGeografica/externo/implementacion/ServicioExternoRegionYComunas                                                                                                    |
|                     | Este servicio se utiliza para completar el combo de regiones.                                                                                                    |
| * Comunas           | http://b2b.correos.cl/ServicioRegionYComunasExterno/cch/ws/distribucionGeografica/externo/implementacion/ServicioExternoRegionYComunasExterno/cch/ws/distribucionGeografica/externo/implementacion/ServicioExternoRegionYComunasExterno                                                                                                    |
|                     | Este servicio se utiliza para completar el comba de comunas.                                                                                                    |
| * Sucursales        | http://b2b.correos.cl/ServicioListadoSucursalesExterno/cch/ws/distribucionGeografica/implementacion/ServicioExternoListarSucursales.asmx and the second second se |
|                     | Este servicio se utiliza para completar el combo de sucursales.                                                                                                    |
| * Normalización     | http://b2b.correos.cl/ServicioNormalizacionExterno/cch/ws/distribucionGeografica/externo/implementacion/ServicioExternoNormalizacion.asmx and the second second s |
|                     | Este servicio se utiliza para comprobar las direcciones y obtener el código postal.                                                                                                    |
| * Tarificación      | http://b2b.correos.cl/ServicioTarificacionCEPEmpresasExterno/cch/ws/tarificacionCEP/externo/implementacion/ExternoTarificacion.asmx and the set of the set of the s |
|                     | Este servicio se utiliza para calcular el costo de los envíos en base a la comuna de destino, peso y volumen de los productos.                                                                                                    |
| * Etiquetas         | https://restservices.correos.cl/api/ServicioAdmisionCEP/postEtiqueta                                                                                                    |
|                     | Este servicio se utiliza para generar las etiquetas de sus pedidos.                                                                                                    |
| * Retiro            | http://b2b.correos.cl/ServicioRetiroEnvioExterno/cch/ws/retirosCEP/externo/implementacion/ServicioExternoRetiro.asmx                                                                                                    |
|                     | Este servicio se utiliza para agendar el retiro de sus pedidos en su tienda.                                                                                                    |
|                     | Guardar                                                                                                    |

Formulario de configuración del módulo de Correos de Chile, sección URL Servicios Web.

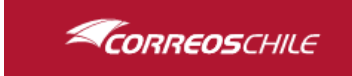

## 4 - Configuración Adicional

En esta sección puedes definir algunos comportamientos de nuestro módulo. Para guardar los cambios realizados desplácese al final del formulario y presione el botón **Guardar**.

| CONFIGURACIÓN ADICIONAL |                                                                                                    |
|-------------------------|----------------------------------------------------------------------------------------------------|
| * Formato Etiqueta      | PDF Small  Formato en que será generada la etiqueta para los envios.                                                                                                    |
| Mostrar regiones        | Si NO<br>Al activar esta opción se añadirá al formulario de facturación el campo para selección de regiones y así poder filtrar las comunas en base a la región<br>seleccionada. Esta funcionalidad es propia del módulo de Correos de Chile y podría interferir con atro módulo que realice una funcionalidad similar. Se<br>efectuarán los cambios cada vez que las configuraciones de este panel sean guardadas. Las modificaciones que ocurren con esta opción se pueden realizar<br>completamente de forma manual en Internacional -> Ubicaciones Geográficas -> Zonas/Países.                                                                                                    |
| Tarificar los envíos    | Sí NO<br>Indica si se sumará el costo de envío en el total del cliente o desea asumir el costo de envío y para el cliente sea gratuito.                                                                                                    |
| Marginar envíos         | Sí NO<br>Indica si agregará un valor adicional al costo total del envío                                                                                                    |
| * Tipo de margen        | VALOR (\$)  VALOR (c)  VALOR (c) |
| Marginar envios (\$)    | Indica el valor en PESOS que desea agregar al costo total de los envios                                                                                                    |
| Marginar envíos (%)     | Indica el valor PORCENTUAL que desea agregar al costo total de los envíos                                                                                                    |
|                         | Guardar                                                                                                    |

Formulario de configuración del módulo de Correos de Chile, sección Configuración adicional.

La opción **Formato Etiqueta** permite especificar el tipo de etiqueta que será generada por nuestro módulo en si sitio web, disponemos de 3 formatos:

- PDF: Este formato es una etiqueta detallada, de aproximadamente 17x12 centímetros.
- **PDF Small:** Este formato es una etiqueta pequeña, de aproximadamente 9x7 centímetros.
- Impresora Zebra: Este formato es igual al PDF Small, pero creamos un documento de texto que puede ser enviado a impresoras Zebra

La opción **Mostrar regiones** permite a nuestro módulo desplegar las regiones, el sistema las maneja como estados o provincias. Al activar esta opción se realizan automáticamente las configuraciones necesarias para tener el listado de regiones para su uso.

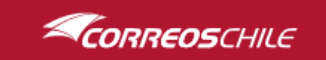

**NOTA:** Las regiones se almacenarán en la tabla **STATE** de la base de datos y de requerir o habilitar esta opción es necesario que estas se mantengan guardadas.

La opción **Tarificar los envíos** permite utilizar el servicio de tarificación cuyo valor total será sumado al costo de la compra, en caso de que desee asumir los costos de envío de los pedidos de sus clientes debe estar deshabilitada.

La opción **Marginar envíos** permite ingresar un valor adicional al costo total del envío, este puede ser por un valor en pesos o por un porcentaje. En algunos casos, las tiendas necesitan asumir ciertos costos asociados por ejemplo al empaquetar sus productos. Esta opción funciona de la siguiente manera.

| Marginar envíos      | Si NO<br>Indica si agregará un valor adicional al costo total del envio   |
|----------------------|---------------------------------------------------------------------------|
| * Tipo de margen     | VALOR (\$) VALOR (con la que se desea marginar                            |
| Marginar envíos (\$) | Indica el valar en PESOS que desea agregar al costa total de los envios   |
| Marginar envíos (%)  | Indica el valor PORCENTUAL que desea agregar al costo tatal de los envíos |
|                      | Guardar                                                                   |

- Indicar si desea marginar envíos y seleccionar el tipo de margen, este indicará al sistema el margen a utilizar para luego ingresar el valor que estime conveniente para aplicar este margen.
- Marginar envíos utilizando valor porcentual: Utilice esta opción cuando desee incrementar porcentualmente el costo de envío

**Ejemplo 1:** Si desea aumentar un 10% el costo total, ingrese 10 en el texto del valor. **Ejemplo 2:** Si desea disminuir un 10% el valor del envío, ingrese -10 en el texto del valor.

Marginar un valor: Utilice esta opción si desea sumar o restar un valor fijo al costo del envío:
 Ejemplo 1: Si desea aumentar 500 pesos el costo de envío, ingresa 500 en el texto del valor.
 Ejemplo 2: Si desea disminuir 500 pesos el costo de envío, ingrese -500 en el texto del valor.

**NOTA:** Cuando se supera el costo de envío desde el cual se vuelve gratuito.

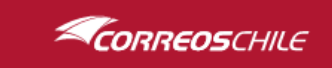

## Utilización

La utilización del módulo se divide en 2 partes:

- Utilización del módulo por usuarios de la tienda.
- Utilización del módulo como administrador.

#### Utilización del módulo por usuarios de la tienda

Los usuarios de su tienda podrán interactuar con el módulo utilizado en el carrito de compra o al finalizar la compra.

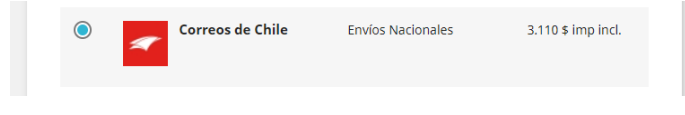

Método de envío disponible con la instalación del módulo

La tarificación de los envíos por parte de Correos de Chile se realiza estimando el peso en kilogramos y el volumen en centímetros de sus productos. Esta información debe ser incluida en sus productos. Puede hacerlo en el editor de productos de PrestaShop en la pestaña Envío.

| ~~  | Inicio                         | Ajustes básicos Combinaciones Transporte Precio SEO Opciones                                                     |
|-----|--------------------------------|----------------------------------------------------------------------------------------------------|
| VEN | DER                            | Dimensión del paquete                                                                                            |
| ŵ   | Pedidos                        | Ajusta los costos de envio especificando las dimensiones del producto.                                           |
| •   | Catálogo ^                     | Anchura Altura Profundidad Peso                                                                                  |
|     | Productos                      | 20 cm 70 cm 2 cm 2 kg                                                                                            |
|     | Categorías                     |                                                                                                    |
|     | Monitoreo                      | Plaze de entrega II                                                                                              |
|     | Atributos y<br>Características | Plazo de entrega 🖸                                                                                               |
|     | Marcas y Proveedores           | ○ Ninguno                                                                                                    |
|     | Archivos                       | 🖲 Plazo de entrega predeterminado 🔀 Modificar                                                                    |
|     | Descuentos                     | O Especificar el plazo de entrega para este producto                                                             |
|     | Stocks                         |                                                                                                    |
| Α   | Clientes                       | Plazo de entrega para los productos en stock: Plazo de entrega para los productos fuera de stock que se permiten |
| Ĕ   |                                | Entrega entre 3 y 4 días comprar:                                                                                |
|     | Servicio al Cliente            | Dejar en blanco para desactivar. Entrega entre 5 y 7 días                                                        |
| 11. | Estadísticas                   | Dejar en blanco para desactivar.                                                                                 |

Fragmento del editor de productos de PrestaShop, donde se encuentra la opción Transporte.

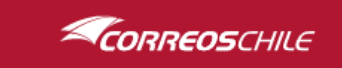

#### Uso en Carrito de Compra

Para iniciar el proceso de compra, el cliente deberá ingresar la información requerida en caso de no estar registrado. El módulo agregará un selector de comunas y dentro de las opciones podrá habilitar un selector de regiones.

| DIRECCIONES                                   |                                                       |                               | 2 DIRECCIONES                                       |                                    |                        |
|-----------------------------------------------|-------------------------------------------------------|-------------------------------|-----------------------------------------------------|------------------------------------|------------------------|
| a dirección seleccion<br>como de dirección de | nada se utilizará tanto como de direcci<br>e entrega. | ón personal (para la factura) | La dirección seleccionac<br>como de dirección de er | ALHUE<br>ALTO BIOBIO               | sonal (para la factura |
| Nombre                                        | Julio                                                 |                               | Nombre                                              | ALTO DEL CARMEN<br>ALTO HOSPICIO   |                        |
| Apellidos                                     | Jimenez                                               |                               | Apellidos                                           | ANDACOLLO<br>ANGOL                 |                        |
| Empresa                                       |                                                       | Opcional                      | Empresa                                             | ANTARTICA<br>ANTOFAGASTA<br>ANTUCO | Opcional               |
| Número de IVA                                 |                                                       | Opcional                      | Número de IVA                                       | ARAUCO<br>ARICA                    | Opcional               |
| Dirección                                     |                                                       | Comprobar                     | Dirección                                           | AYSEN<br>BUIN                      | Comprobar              |
| Dirección<br>Complementaria                   |                                                       | Opcional                      | Dirección<br>Complementaria                         | CABILDO<br>CABO DE HORNOS          | Opcional               |
| Código postal/Zip                             |                                                       |                               | Código postal/Zip                                   | CALAMA<br>CALBUCO                  | <b>•</b>               |
| Ciudad                                        | Cargando comunas                                      | •                             | Ciudad                                              | por favor, seleccione              | ·                      |
| País                                          | Chile                                                 | •                             | País                                                | Chile                              | •                      |
| Teléfono                                      |                                                       | Opcional                      | Teléfono                                            |                                    | Opcional               |
|                                               | for a second for the second second bldge              |                               | 🗹 Utilizar esta dirección                           | para facturas también              |                        |

Luego se procede a ingresar la comuna y la dirección, de manera opcional el cliente puede validar la dirección ingresada presionando **COMPROBAR**, en caso de ser válida entregará el código postal correspondiente (Campo código postal no obligatorio), en caso de estar correcta puede proceder con la compra.

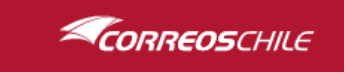

En este paso MÉTODO DE ENVÍO, se desplegarán las opciones disponibles con su respectiva tarifa.

Una vez seleccionado **Correos de Chile** se habilitará una opción de los servicios y tarifas disponibles, el módulo evaluará el peso de todos los artículos y volumen de los mismo para calcular el costo de envío entre la comuna de origen y destino. Escogemos el servicio que requerimos y procedemos a dar **CONTINUAR**.

Estos servicios podrán ser controlados dentro del panel de servicios que dispone el módulo de Correos de Chile

| ✓ DATOS PERSONALES                                                   |                                 |                      |  |  |  |  |  |  |
|----------------------------------------------------------------------|---------------------------------|----------------------|--|--|--|--|--|--|
|                                                                      |                                 |                      |  |  |  |  |  |  |
| 3 MÉTODO DE ENVÍO                                                    |                                 |                      |  |  |  |  |  |  |
| ⊖ GeneralDe                                                          | 1 dia                           | Gratis               |  |  |  |  |  |  |
| Correos de Chile                                                     | Envíos Nacionales               | 3.110 \$ imp incl.   |  |  |  |  |  |  |
| otros servicios y tarifas disponibles<br>Paquete Express Domicilio ( | 3.110 \$) (1 día)               |                      |  |  |  |  |  |  |
| Si desea dejarnos un comentario acerca                               | de su pedido, por favor, escrít | balo a continuación. |  |  |  |  |  |  |
|                                                                      |                                 | CONTINUAR            |  |  |  |  |  |  |
| 4 PAGO                                                               |                                 |                      |  |  |  |  |  |  |

Luego se debe continuar con el proceso normal de compra, se selecciona el método de pago que usted desee y se da término al proceso.

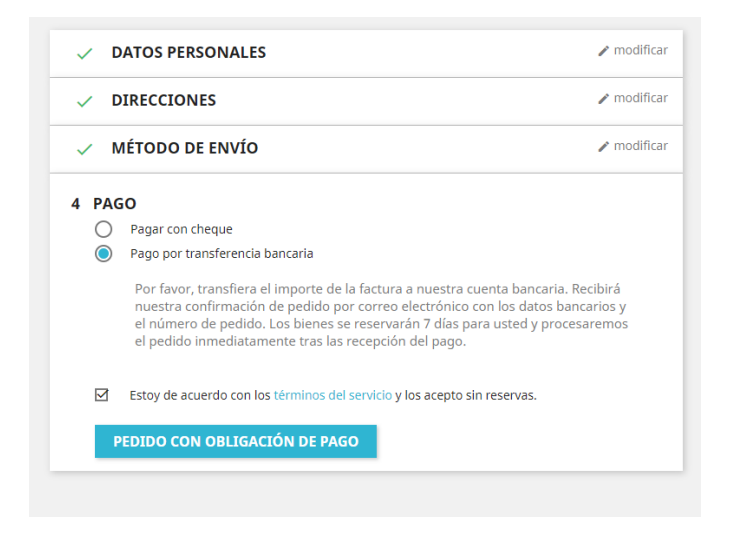

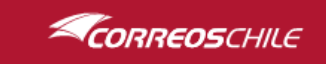

### Utilización del Módulo como administrador

Hemos reunido todas las funcionalidades necesarias para el despacho de sus productos en una sola tabla dentro del panel de **Administrador de Envíos**. Añadido con la instalación del módulo de Correos de Chile

El administrador de envíos permitiré realizar las siguientes funciones.

#### 1 - Búsqueda

La búsqueda en este formulario se encuentra filtrada solo por los pedidos en los cuales sus clientes han seleccionado a **Correos de Chile** como método de envío, estos estarán almacenados en una tabla correspondiente al módulo en la base de datos de la tienda.

Filtrar por rangos de fecha, órdenes con etiquetas generadas o fecha de retiro solicitada, etc...

| Shop 1244 A | Acceso rápio                                                                                                    | lo + Q Buscor                        |                                |                                            |                      |                                                                                                    | <ul> <li>Ver mi tiend</li> </ul> | . <u>e</u> ş | 9                 |  |
|-------------|----------------------------------------------------------------------------------------------------|--------------------------------------|--------------------------------|--------------------------------------------|----------------------|----------------------------------------------------------------------------------------------------|----------------------------------|--------------|-------------------|--|
| A           | Admin                                                                                                    | istrar Envíos                        | 5                              |                                            |                      |                                                                                                    |                                  |              | <b>?</b><br>Ayuda |  |
|             | Princi de envies, acé podeis :     Service efferente, acé podeis :     Terror efferente, menificates de forma individual y maxive.     Terror tre envies sugito tran prioritotidas. |                                      |                                |                                            |                      |                                                                                                    |                                  |              |                   |  |
|             | ADMINIS                                                                                                    | TRAR ENVÍOS<br>ones Masivas 👻 Aplica | ĸ                              |                                            |                      | Con retiro Con esiqueta 2020-1                                                                     | -03 🗮 2020-11-03                 | ₿ QBus       |                   |  |
|             |                                                                                                    | ID                                   | Nombre                         | Fecha                                      | Total                | - • Nº Envio                                                                                       | Retiro                           | Error        |                   |  |
| L           |                                                                                                    | 14                                   | Julio Jimenez<br>Julio Jimenez | 2020-11-03 16:34:48<br>2020-11-03 16:47:48 | 2.560 \$<br>3.110 \$ | En espera de pago por<br>transferencia bancaria<br>En espera de pago por<br>transferencia bancaria |                                  |              |                   |  |
|             |                                                                                                    |                                      |                                |                                            |                      |                                                                                                    |                                  |              |                   |  |
|             |                                                                                                    |                                      |                                |                                            |                      |                                                                                                    |                                  |              |                   |  |
|             |                                                                                                    |                                      |                                |                                            |                      |                                                                                                    |                                  |              |                   |  |
|             |                                                                                                    |                                      |                                |                                            |                      |                                                                                                    |                                  |              |                   |  |
|             |                                                                                                    |                                      |                                |                                            |                      |                                                                                                    |                                  |              |                   |  |

Lista de pedidos encontrados.

**NOTA:** El acceso a este panel haga clic en Administrar envíos, esta se encuentra dentro de la sección de **CORREOS DE CHILE**. En esta sección se podrá ver todos los pedidos asociados con el despacho de Correos de Chile.

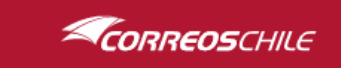

### 2 – Modificación de orden

Dentro del mismo panel de envíos podrás validar y modificar la información necesaria de la orden realizada.

| Información de envío        | N°14                  |                 |                                 |        | Información de envío N°14                                                                                                  |          |               |                        |  |  |
|-----------------------------|-----------------------|-----------------|---------------------------------|--------|----------------------------------------------------------------------------------------------------|----------|---------------|------------------------|--|--|
| Nombre                      | Apellido<br>Jimenez   |                 | Teléfono                        |        | Dirección válida!                                                                                                    |          |               |                        |  |  |
| Julio                       |                       |                 | 957332633                       | Nombre |                                                                                                    | Apellido |               | Teléfono               |  |  |
| Dirección Dirección comp    |                       |                 | plementaria (Opcional)          | Julio  |                                                                                                    | Jimenez  |               | 957332633              |  |  |
|                             |                       |                 |                                 |        | Dirección                                                                                                    |          | Dirección com | plementaria (Opcional) |  |  |
|                             | Comuna                |                 | Código postal                   |        | AVENIDA PERU 1008                                                                                                    |          |               |                        |  |  |
| Validar dirección           | RECOLETA              | ~               | 8420215                         |        |                                                                                                    | Comuna   |               | Código postal          |  |  |
|                             | Con                   | nentarios para  | uso interno de Correos de Chile |        | Validar dirección                                                                                                    | RECOLETA | ~             | 8420215                |  |  |
| Ingrese aquí información de | su pedido y Nro de fa | ctura o guía de | despacho                        |        | Comentarios para uso interno de Correos de Ch<br>Ingrese aquí información de su pedido y Nro de factura o guía de despacho |          |               |                        |  |  |
|                             |                       |                 |                                 |        |                                                                                                    |          |               |                        |  |  |
|                             |                       |                 | Cerrar ACTUALIZAR               |        |                                                                                                    |          |               | Cerrar ACTUALIZAR      |  |  |
| 10 \$ Preparación en curso  | 99008368826           | 2               | 2023-10-14 15:00-18:30          |        |                                                                                                    |          |               |                        |  |  |

#### 3 – Generación de etiquetas

Debe seleccionar las casillas de los pedidos para los cuales necesita generar etiquetas. Luego seleccione en el combo de acción masiva la opción **Generar Etiquetas** y presione el botón **Aplicar**.

NOTA: Solo los pedidos en estado Procesando y sin etiqueta serán considerados.

| mir                     | nistrar Enví                                                                 | íos                                                                 |                     |          |                                                 |           |         |
|-------------------------|------------------------------------------------------------------------------|---------------------------------------------------------------------|---------------------|----------|-------------------------------------------------|-----------|---------|
| 0                       | Panel de envíos, acá po<br>Generar etiquetas, ret<br>Filtrar los envíos segú | odrás :<br>tiros, manifiesto de forma indivi<br>in tus prioridades. | idual y masiva.     |          |                                                 |           |         |
| ADMINIS<br>Acci<br>Acci | STRAR ENVÍOS<br>Iones Masivas 👻 A<br>Iones Masivas                           | Aplicar                                                             |                     |          | □ Con restro □ Con esqueta 2000-11-03 🗮 2       | 020-11-03 | QBuscar |
| Ger<br>Soli<br>Ger      | icitar Retiro<br>nerar Manifiesto                                            | Nombre                                                              | Fecha               | Total    | • • • • • • • • • • • • • • • • • • •           | Retiro    | Error   |
| 2                       | 14                                                                           | Julio Jimenez                                                       | 2020-11-03 16:34:48 | 2.560 \$ | En espera de pago por<br>transferencia bancaria |           |         |
| 2                       | 15                                                                           | Julio Jimenez                                                       | 2020-11-03 16:47:48 | 3.110 \$ | En espera de pago por<br>transferencia bancaria |           |         |
|                         |                                                                              |                                                                     |                     |          |                                                 |           |         |

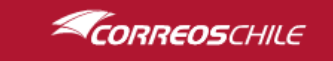

Una vez completado este proceso, podrá visualizar el N° de envió del pedido en la tabla, al seleccionar este número podrá visualizar la etiqueta de ese envío.

| PrestaShop Q Buscar                                                                                                 | 💿 Ver mi tienda 🖉 🦉                                                                    |                                                                                                    |                                                            |                                                                 |
|----------------------------------------------------------------------------------------------------|----------------------------------------------------------------------------------------|----------------------------------------------------------------------------------------------------|------------------------------------------------------------|-----------------------------------------------------------------|
| reos de Chile / Administrar Envios<br>dministrar Envíos                                                             | ♂<br>Ayuda                                                                             |                                                                                                    |                                                            |                                                                 |
|                                                                                                    |                                                                                        |                                                                                                    | QUETE EXPRESS DOMICILIO                                    | Cádigo Cliento:E26942                                           |
| Panel de envíos, acá podrás :                                                                                       |                                                                                        | de los envíos no contenen<br>ningún tipo de mercancia<br>peligrosa ni prohibida que                                                                                                    | sial:                                                      | R.U.T Cliente:60503000-9                                        |
| Generar etiquetas, retiros, manifiesto de forma individual y masiva.<br>Filtrar los envíos según tus prioridades.   |                                                                                        | regula el transporte del<br>testa, au como las<br>entres autorno las<br>reglamentos. Ademas,<br>becaro concore las<br>becaro concore las<br>becaro concore las<br>polarios concore las<br>becaro concore las<br>becaro concore las<br>becaros partes de las interaciones | REMITENTE<br>Prueba Correos de Chile<br>Correo Central 989 | DESTINATA<br>Nombre: Julio Jimenez<br>Dirección:AVENIDA PERU 10 |
| ADMINISTRAR ENVÍOS                                                                                                  |                                                                                        | e indemitizacione por<br>bestruccion, averia o<br>encuentran publicadas<br>en el sto web<br>www.correos.cl Cód. Posta                                                                                                    | SANTIAGO<br>LE<br>#: 8320351                               | Comuna: RECOLETA<br>País: CHILE                                 |
| Generar Etiquetas V Aplicar                                                                                         | 🛗 2020-11-03 🋗 QBuscar                                                                 | Teléfono: :                                                                                                    | 957332633                                                  | Cód. Postal: 8420215                                            |
|                                                                                                    |                                                                                        | Nombre: Desc. de o<br>Nº Factura                                                                                                    | xontenido:<br>/Boleta:                                     | Teléfono: 957332633                                             |
| D Nombre Fecha Total . V Nº Envío                                                                                   | Retiro Error                                                                           | Reembolso                                                                                                    | o: 0 P. Dest: 0 Tarifa:                                    | Referencia: TSGILLBVX                                           |
| 14         Julio Jimenez         2020-11-03<br>16:34:48         2.560 \$         Preparación<br>en curso            | [ERR_VAD_DD] Dirección destinatario debe ser menor<br>o igual a 60 dígitos y no vacío. |                                                                                                    |                                                            | Factura Ref:<br>Observaciones:<br>Peso(g): Volumen:             |
| Initial Science         2020-11-03<br>16:47:48         3.110 s         Preparación<br>en curso         990083688262 |                                                                                        | Rut y Firma                                                                                                    | 12484202157990083688262001                                 | 2 0.0028<br>Encaminamiento: Nº Envio:<br>12484202157 9900836882 |
|                                                                                                    |                                                                                        | Servicio a Clientes SDP<br>6009502020<br>www.correos.cl 3                                                                                                    | PLANTA DESTINO<br>PLANTA CEP RM                            | SUCURSAL DESTING                                                |

Vista de panel y etiqueta generada.

**NOTA:** Las etiquetas quedan almacenadas en la carpeta **tienda/upload/correoschile/etiquetas**, la cual se encuentra fuera directorio de nuestro módulo. Solo pueden generarse 1 vez.

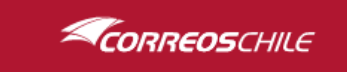

#### 4 - Solicitar Retiro

Marque las casillas de sus pedidos para los cuales necesita solicitar el retiro. Luego seleccione en el combo de acción masiva la opción **Solicitar Retiro** y presione el botón **Aplicar**.

Al confirmar el proceso se desplegará un mensaje emergente en el que se podrá seleccionar el día y el horario que más le acomode para que uno de nuestros móviles retire sus pedidos.

|        | 8                | iolicita tus retiros :<br>ielecciona una fecha y hora para tus retiros.        |
|--------|------------------|--------------------------------------------------------------------------------|
| lual y | Fecha<br>Horario | 2022-09-17<br>Mañana (09:00 hrs - 13:00 hrs)<br>OTarde (15:00 hrs - 18:30 hrs) |
|        |                  | Close SOLICITAR                                                                |

Una vez terminado el proceso en la tabla aparecerá en cada uno de los pedidos el horario de retiro agendado.

| eos de Chile / Administrar Envíos                        |                                                         | SOLICITAN     | DO RETIROS           |              |                        |                                              |                                        | 0.0 |
|----------------------------------------------------------|---------------------------------------------------------|---------------|----------------------|--------------|------------------------|----------------------------------------------|----------------------------------------|-----|
| dministrar Envío                                         | 5                                                       |               |                      | ОК           |                        |                                              |                                        |     |
| 0                                                        |                                                         | Solic<br>1 de | tud<br>1             |              |                        |                                              |                                        |     |
| Generar etiquetas, retiro<br>Filtrar los envíos según to | s :<br>s, manifiesto de forma indivi<br>as prioridades. | dual j        |                      |              | Cancelar               |                                              |                                        |     |
| ADMINISTRAR ENVÍOS                                       |                                                         |               |                      |              |                        |                                              |                                        |     |
| Solicitar Retiro 👻 Aplie                                 | ar -                                                    |               |                      |              |                        | Con retiro Con etiqueta 2020-11-03           | 2020-11-03                             |     |
| D Nombre                                                 | Fecha                                                   | Total         |                      | ✓ N° Envío   | Retiro                 | Error                                        |                                        |     |
| 🔲 14 Julio Jimenez                                       | 2020-11-03 16:34:48                                     | 2.560 \$      | Preparación en curso |              |                        | [ERR_VAD_DD] Dirección destinatario debe ser | menor o igual a 60 dígitos y no vacio. |     |
| IS Julio Jimenez                                         | 2020-11-03 16:47:48                                     | 3.110 \$      | Preparación en curso | 990083688262 | 2023-10-14 15:00-18:30 |                                              |                                        |     |
|                                                          |                                                         |               |                      |              |                        |                                              |                                        |     |
|                                                          |                                                         |               |                      |              |                        |                                              |                                        |     |
|                                                          |                                                         |               |                      |              |                        |                                              |                                        |     |

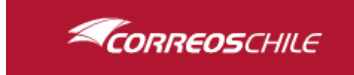

#### 5 - Generación de Manifiesto

Marque las casillas de sus pedidos para los cuales necesita generar el manifiesto. Luego seleccione en el combo de acción masiva la opción **Generar Manifiesto**, luego se mostrará un mensaje desplegable con un mensaje de confirmación presione el botón **CONFIRMAR**.

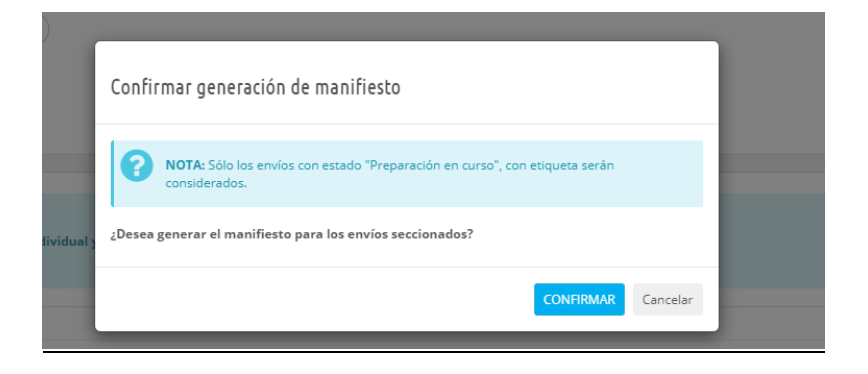

El proceso de generación de manifiesto puede tardar unos segundos dependiendo del número de pedidos que hayan sido seleccionados.

| PrestaShop 1244     | Acceso rápido 🖌 🔍 Buscar                                                                              |                                                                                                    | 💿 Ver mi tienda 🚆 😤 🌔                                                                                          |
|---------------------|----------------------------------------------------------------------------------------------------|----------------------------------------------------------------------------------------------------|----------------------------------------------------------------------------------------------------|
| <د م                | Corress de Chile / Administrar Envlos<br>Administrar Envlos                                           | CEREANDO MANIFIESTO<br>NOTA: Solo los enviso con estado "Preparación en curso" y no tengan esquesa serán consolerados. | C<br>Apart                                                                                                    |
| VENDER              |                                                                                                    |                                                                                                    |                                                                                                    |
| 🔂 Pedidos           | Panel de envios, acá podrás :                                                                         | Manifiesto generado                                                                                                    |                                                                                                    |
| 🖬 Catálogo          | Generar etiquetas, retiros, manifiesto de forma individu<br>Filtrar los envios según tus prioridades. | Ver manifiesto                                                                                                    |                                                                                                    |
| e Clientes          |                                                                                                    | Certar                                                                                                    |                                                                                                    |
| Servicio al Cliente | ADMINISTRAR ENVÍOS                                                                                    |                                                                                                    |                                                                                                    |
| 🖆 Estadísticas      | Generar Manifiesto 💙 Aplicar                                                                          |                                                                                                    | Con retiro Can ediqueta 2020-11-03                                                                             |
| PERSONALIZAR        |                                                                                                    |                                                                                                    |                                                                                                    |
| 🐅 Módulos           | ID Nombre Fecha                                                                                       | Total . V Inº Envio Retiro Erro                                                                                        | or in the second second second second second second second second second second second second second second se |
| 🖵 Diseño            | 14 Julio Jimenez 2020-11-03 16:34:48                                                                  | 2.560 \$ Preparación en curso - [ERI                                                                                   | ?_VAD_DD] Dirección destinatario debe ser menor o igual a 60 dígitos y no vacio.                               |
| 🕞 Transporte        | 15 Julio Jimenez 2020-11-03 16:47:48                                                                  | 3.110 \$ Preparación en curso 990083688262 *                                                                           |                                                                                                    |
| E Pago              |                                                                                                    |                                                                                                    |                                                                                                    |

Proceso de generación de manifiesto, esperando a que el proceso termine.

Una vez terminado, podrá descargar el manifiesto haciendo clic en **Ver manifiesto**. Se abrirá el documento en una pestaña nueva del navegador.

| г   |     |                              |          | MANIF       | IESTO RESU           | MEN        |                          | _     |  |
|-----|-----|------------------------------|----------|-------------|----------------------|------------|--------------------------|-------|--|
|     |     |                              | Rut:     | 605         | 503000-9             | Número Mai | nifiesto: 20201103526843 |       |  |
|     | ~   | ORREOSCHILE                  | Razón Si | ocial: Pru  | eba Correos de Chile | Fecha Crea | ción:                    |       |  |
|     |     |                              | Cuenta C | liente: 52t | 8843                 | Comuna:    | SANTIAGO                 |       |  |
|     |     |                              | Usdano.  |             | D SERVICE            |            |                          |       |  |
| - H | N°  | PRODUCTO                     | DE       | STINATARIO  | COMUNA               | REFERENCI  | IA SEGUIMIENTO BUL       | TOS   |  |
|     | 1   | PAQUETE EXPRESS<br>DOMICILIO | Julio J  | limenez     | RECOLETA             | TSGILLBVX  | 990083688262             | 1     |  |
|     |     | CLIENTE                      |          |             | TRANSPORTE           |            | ADMISIÓN CORREOS         |       |  |
|     |     |                              |          |             |                      |            |                          |       |  |
|     |     |                              |          |             |                      |            |                          |       |  |
|     |     |                              |          |             |                      |            |                          |       |  |
|     | Nor | mbre, RUT, Firma y           | Fecha    | Nom         | bre, RUT, Firma y    | Fecha      | Nombre, RUT, Firma y Fec | ha    |  |
| _   |     |                              |          |             |                      |            | Página                   | a 1/1 |  |

Manifiesto generado desde el Administrador de Envíos.

**NOTA:** Los manifiestos quedan almacenados en la carpeta **tienda/upload/correoschile/manifiestos**, la cual se encuentra fuera del directorio de nuestro módulo.

#### 6 – Servicios de Correos de Chile

En este panel podrás ver los servicios disponibles con los que funcionará el módulo de Correos de Chile, la instalación tiene por defecto 2 servicios Paquete express domicilio y Paquete express sucursal.

Estos servicios estarán limitados a la cuenta y contrato que se tenga con Correos de Chile, y en caso de tener acceso a otros servicios deberán ser insertados a la base de datos en la tabla de servicios del módulo.

Tienes la posibilidad de deshabilitar, activar y cambiar el servicio predeterminado con el que va a tarificar el módulo al iniciar el proceso de compra.

| 6   | PrestaShop 1.7.42             | Acc  | eso ráp                                                                                                    | oido → 🔍 Q Buscar                        |                    |                         | 🗯 Modo depuración | 🗿 Ver mi tienda 🛛 😫 | sa<br>Barata<br>Barata | (   |  |  |  |  |
|-----|-------------------------------|------|----------------------------------------------------------------------------------------------------|------------------------------------------|--------------------|-------------------------|-------------------|---------------------|----------------------------------------------------------------------------------------------------|-----|--|--|--|--|
| PEF | RSONALIZAR                    | Corr | eos de (                                                                                                    | Chile / Configuración de Servicios       |                    |                         |                   |                     |                                                                                                    | _   |  |  |  |  |
| *   | Módulos                       | С    | onfi                                                                                                    | guración de Servici                      | os                 |                         |                   |                     |                                                                                                    | 6   |  |  |  |  |
| Ţ   | Diseño                        |      |                                                                                                    | 5                                        |                    |                         |                   |                     |                                                                                                    | Ауџ |  |  |  |  |
|     | Transporte                    |      |                                                                                                    |                                          |                    |                         |                   |                     |                                                                                                    |     |  |  |  |  |
| 8   | Pago                          | 0    | NFIGUR                                                                                                    | ACION DE SERVICIOS                       |                    |                         |                   |                     |                                                                                                    |     |  |  |  |  |
| ۲   | Internacional                 |      | 0                                                                                                    | Configura los servicios de Correos de Ch | ile disponibles:   |                         |                   |                     |                                                                                                    |     |  |  |  |  |
| 4   | Advertising                   |      | Loringui a lo servicios de curreo a e fune apponnesi:     Estado de Servicios Activo a de charico asociado, debe haber al menos uno disponible.     Servicio Predeterminado: Selecciona el servicio que estará seleccionado por defecto (4). |                                          |                    |                         |                   |                     |                                                                                                    |     |  |  |  |  |
| co  | NFIGURAR                      |      | ID                                                                                                    | Nombre                                   | Estado de Servicio | Servicio predeterminado | Requiere sucursal | Tiempo Predetermin  | obe                                                                                                    |     |  |  |  |  |
| ٠   | Parámetros de la<br>tienda    |      | 24                                                                                                    | Paquete Express Domicilio                | ×                  | ×                       | No                | 1 día               |                                                                                                    |     |  |  |  |  |
|     | Parámetros                    |      | 25                                                                                                    | Paquete Prioritario Domicilio            | ×                  | ×                       | No                | 3 días              |                                                                                                    |     |  |  |  |  |
| \$  | Avanzados                     |      | 26                                                                                                    | Paquete Normal Domicilio                 | ×                  | ×                       | No                | 4 a 5 días          |                                                                                                    |     |  |  |  |  |
|     |                               |      | 07                                                                                                    | Paquete Express Sucursal                 | ×                  | ×                       | Si                | 1 día               |                                                                                                    |     |  |  |  |  |
| co  | RREOS DE CHILE                |      | 27                                                                                                    | Paquete Prioritario Sucursal             | ×                  | ×                       | Si                | 3 días              |                                                                                                    |     |  |  |  |  |
| *   | Panel de configuraciones      |      | 28                                                                                                    | Paquete Normal Sucursal                  | ×                  | ×                       | Si                | 4 a 5 días          |                                                                                                    |     |  |  |  |  |
| *   | Administrar Envíos            |      |                                                                                                    |                                          |                    |                         |                   |                     |                                                                                                    |     |  |  |  |  |
| *   | Configuración de<br>Servicios |      |                                                                                                    |                                          |                    |                         |                   |                     |                                                                                                    |     |  |  |  |  |

CORREOSCHILE